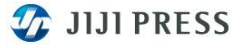

## 別紙② <アプリケーションのバージョンアップ確認方法について>

アプリケーションのバージョンアップについて、確認方法をご案内します。 センター側にて、最新のアプリケーションをセットしますと、以下の手順で端末側のバージョンチェックやインストール (バージョンアップ)が実行されます。

■アプリケーションは、4時間毎にセンター側とバージョンチェックを行います。バージョンアップがあった場合は、 以下のように、ステータスバーが点滅します。但し、ヘルプの「ソフトウェアの更新を確認」にある「更新を自動的に 検索しない」にチェックがある場合、ステータスバーは表示されません。

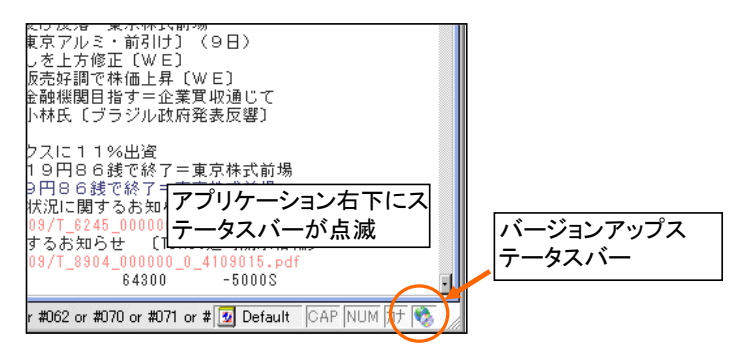

■ステータスバーをダブルクリック、またはヘルプから「ソフトウェアの更新を確認」を選択すると、以下の画面が表示されます。 バージョンアップは、MSIインストーラを利用するため、アドミニストレーター権限(管理者権限。以下、アドミニ権限)で、 実行して下さい。ユーザ権限では、セットアップに失敗する場合があります。 ※お客様でご準備いただいたPCでご利用の場合、利用者権限は御社のシステム担当者様にご確認ください。

## A①アドミニ権限の場合

アドミニ権限の場合は、更新をクリックし、②へ進んでください。

| リフトウェアの更新を確認                                                      | ×   |
|-------------------------------------------------------------------|-----|
| シフトウェアの新しいバージョンがダウンロード出来ます。<br>更新未タンをクリックして新しいソフトウェアをインストールして下さい。 | 閉じる |
| 」/バージョン<br>時事端末 3.0.0                                             | 更新  |
|                                                                   |     |

B①ユーザ権限の場合

ユーザ権限で実行した場合、「このアプリケーションを削除するには、Administratorでなければなりません。・・・」を表示し、 セットアップに失敗する場合があります。この場合、ウィンドウのメッセージに従い再インストールして下さい。 バージョンアップ作業は、アドミニ権限で再ログオン後、アプリを起動し、ヘルプの「ソフトウェアの更新を確認」から実行します。 ②以降の処理をお願いします。

| 時事端末(genesis 3.0)                                       | ×                                                                                                    | 時事端末(g                 | enesis 3.0)                     | × |
|---------------------------------------------------------|----------------------------------------------------------------------------------------------------|------------------------|---------------------------------|---|
| このアプリケーショ<br>ばなりません。この<br>Administrator とし<br>ート グループに問 | ョンを削除する! こま Administrator でなけれ<br>カアプリケーションを削除する!こま、<br>、てログオンするか、またはテクニカル サポ<br>1、1合わせてください。                    | 時事                     | 端末(genesis 3.0) のセットアップに失敗しました。 |   |
| Ē                                                       | ОК                                                                                                    |                        | ()                              |   |
|                                                         | - イロガニー 万倍林 マシュフト、し                                                                                              |                        | z                               |   |
| L                                                       | フロクラムエ映社アクスタフト<br>このプログラムは正しくインストールされなかった可能性                                                                     |                        |                                 |   |
|                                                         | このプログラムが正しくインストールされなかった場合は、この<br>と互換性のある設定を使用して再インストールしてみてくだ                                                     | )バージョンの Windows<br>さい。 |                                 |   |
|                                                         | ブログラム: Jigsaw <sup>™</sup> Terminal Application<br>発行元: Orchid Technology K.K.<br>場所: C¥JIJI¥Genesis¥Terminalexe | 1                      |                                 |   |
| (                                                       | 💡 推奨の設定を使用して再インストールする                                                                                            |                        |                                 |   |
|                                                         | → このブログラムは止しくインストールされました                                                                                         |                        |                                 |   |
| _                                                       |                                                                                                    | キャンセル                  |                                 |   |
|                                                         | (i) 適用される設定について説明します。                                                                                            |                        |                                 |   |

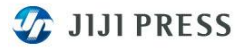

Windows10で、「管理者アカウントのパスワードを入力して、はいをクリックしてください。」を表示した場合、 管理者(アドミニ権限)のパスワードを入力して、インストールを進めて下さい。

| 🗣 ユーザー アカウント制御                              |                                                                                         |    |  |
|---------------------------------------------|-----------------------------------------------------------------------------------------|----|--|
|                                             |                                                                                         |    |  |
| <i>i</i>                                    | プログ5込名: Windows® イソストーラー<br>確認済みの発行元: Microsoft Windows<br>ファイルの入手先: このコンピューター上のハードドライブ |    |  |
| 続行するには管理者アカウントのパスワードを入力して、[はい] をクリックしてください。 |                                                                                         |    |  |
| Q                                           | JUIPRESS<br>SYSDEV01¥JUIPRESS                                                           |    |  |
|                                             | 「パスワード                                                                                  |    |  |
| ⊘ 詳細を表示                                     | する(D) はい(Y) いいえ(M                                                                       | I) |  |

②更新ボタンをクリックすると以下のメッセージが表示されますので、はいをクリックし、画面を閉じてください。

| <u>አብጋሳብጋዞ</u> ሳ                                                             | $\times$ |
|------------------------------------------------------------------------------|----------|
| ソフトウェア更新中です。<br>ソフトウェア更新が完了する前に、作業中の画面を保存して端末を閉じることをお<br>勧めします。<br>端末を閉じますか? |          |
|                                                                              |          |

③インストーラの準備中、インストールを実行。

| Windows インストーラー       | 1 | 時事端末(genesis 3.0)                                    |
|-----------------------|---|------------------------------------------------------|
| ・「■」インストールの準備中<br>187 |   | Windows に時事端末(genesis 3.0) を設定しています。しばらくお待ちくださ<br>い。 |
| キャンセル                 |   | ■                                                    |

④インストール完了後、"セットアップを正しく完了しました。"を表示します。 再起動のメッセージが表示される場合があります。その際は、PCの再起動をお願いします。

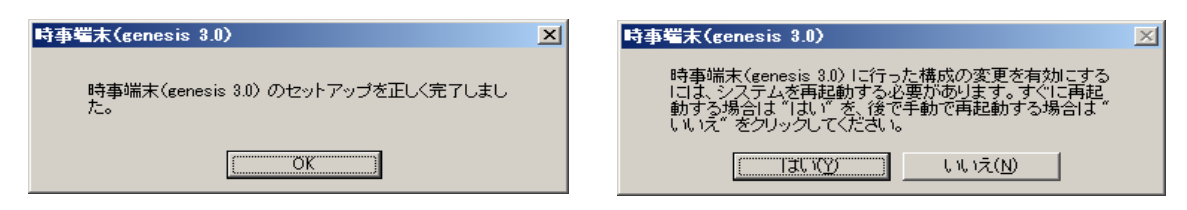

⑤バージョンの確認

PC再起動後、アプリケーションを起動し、ヘルプから「バージョン情報」を選択願います。 今回(2018年5月)のバージョンアップ後のAP Versionは、「GENESIS(3.0)」となります。

| JIJI PRESS バージョン情報                                         | 2                                                           |                                                                              |                                               | ×                     |
|------------------------------------------------------------|-------------------------------------------------------------|------------------------------------------------------------------------------|-----------------------------------------------|-----------------------|
| JIJI PRESS                                                 | 時事通信社<br>ware licensed from O<br>Orchid Technology K.       | AP Version G<br>Copyright (C) J<br>rchid Technology<br>K. All rights reserve | ENESIS 3.0<br>IUI PRESS, LTD.<br>K.K.<br>ved. |                       |
| コンボーネント<br>メインウインドウ<br>ボタン<br>ニュース本文<br>ニュース見出し一覧<br>ティッカー | バージョン<br>2.05.3<br>1.06.0<br>1.0.15.2<br>1.0.15.2<br>1.25.2 |                                                                              |                                               | ×                     |
| この製品は次の方にライセン.<br>プロダクト ID: F5CBD6                         | スされています:<br>29-90CE-4806-A64B                               | -EDA4DC8E9097                                                                |                                               |                       |
| この製品は、日本国著作権<br>複製したり、無断で複製物を                              | 法および国際条約によ<br>2頒布すると、著作権の                                   | り保護されています。<br>)侵害となりますので                                                     | この製品の全部ま<br>ご注意ください。<br>OK                    | たは一部を無断で<br>システム情報(S) |

以上